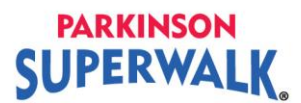

## How to Donate to a Walker

- 1. Go to www.parkinson.bc.ca/superwalk
- 2. Click Donate.

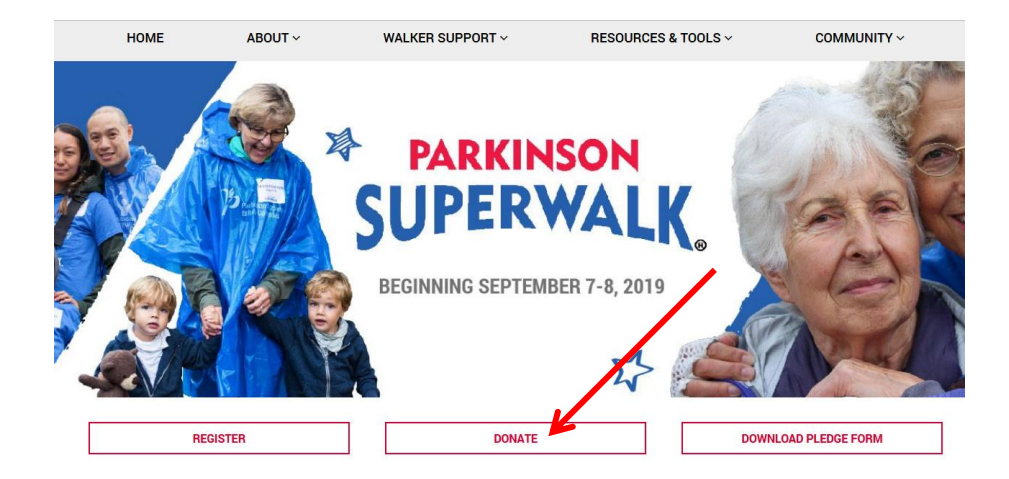

3. Type in the first or last name of the walker you want to support. Click your **<return>** key or the magnify glass.

You cannot make a general donation to a team. You may make a donation to a team member by typing in the first or last name of the team member. Click your **<return>** key or the magnify glass.

## Find a Walker or a Team

To perform a search, enter your criteria below.

| Search for a walker | Search for a team |   |
|---------------------|-------------------|---|
|                     |                   |   |
| First Name:         | K                 |   |
| Last Name:          |                   | Q |
| Advanced Search     |                   |   |

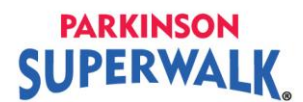

4. Click on the **Donate Now** button to the right of the walker you would like to donate to.

| earch for a walker Sear | ch for a team                           |             |            |   |
|-------------------------|-----------------------------------------|-------------|------------|---|
| First Name:             |                                         |             |            |   |
| olanket                 | ٩                                       |             |            |   |
| Ivanced Search          |                                         |             |            |   |
| Search Results          | s i Next                                |             |            |   |
| Blanket, Rough          |                                         |             |            | 1 |
| Team Name:<br>Blanket   | <i>Event Name:</i><br>Parkinson SuperWa | alk Kelowna | Donate Now |   |
| Event Date: 09/07/2019  |                                         |             |            |   |
| Blanket, Soft           |                                         |             |            |   |
| Team Name:<br>Blanket   | <i>Event Name:</i><br>Parkinson SuperWa | alk Kelowna | Donate Now |   |
|                         |                                         |             |            |   |

- 5. Complete the fields for the Gift, Billing and Payment Information. Click Submit.
- You will receive an email from Parkinson Society British Columbia confirming your donation. Your tax receipt will be attached to the bottom of the email. Please save or print the tax receipt for your records.